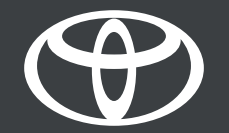

## Aplikacija MyToyota – eCare – uputstvo

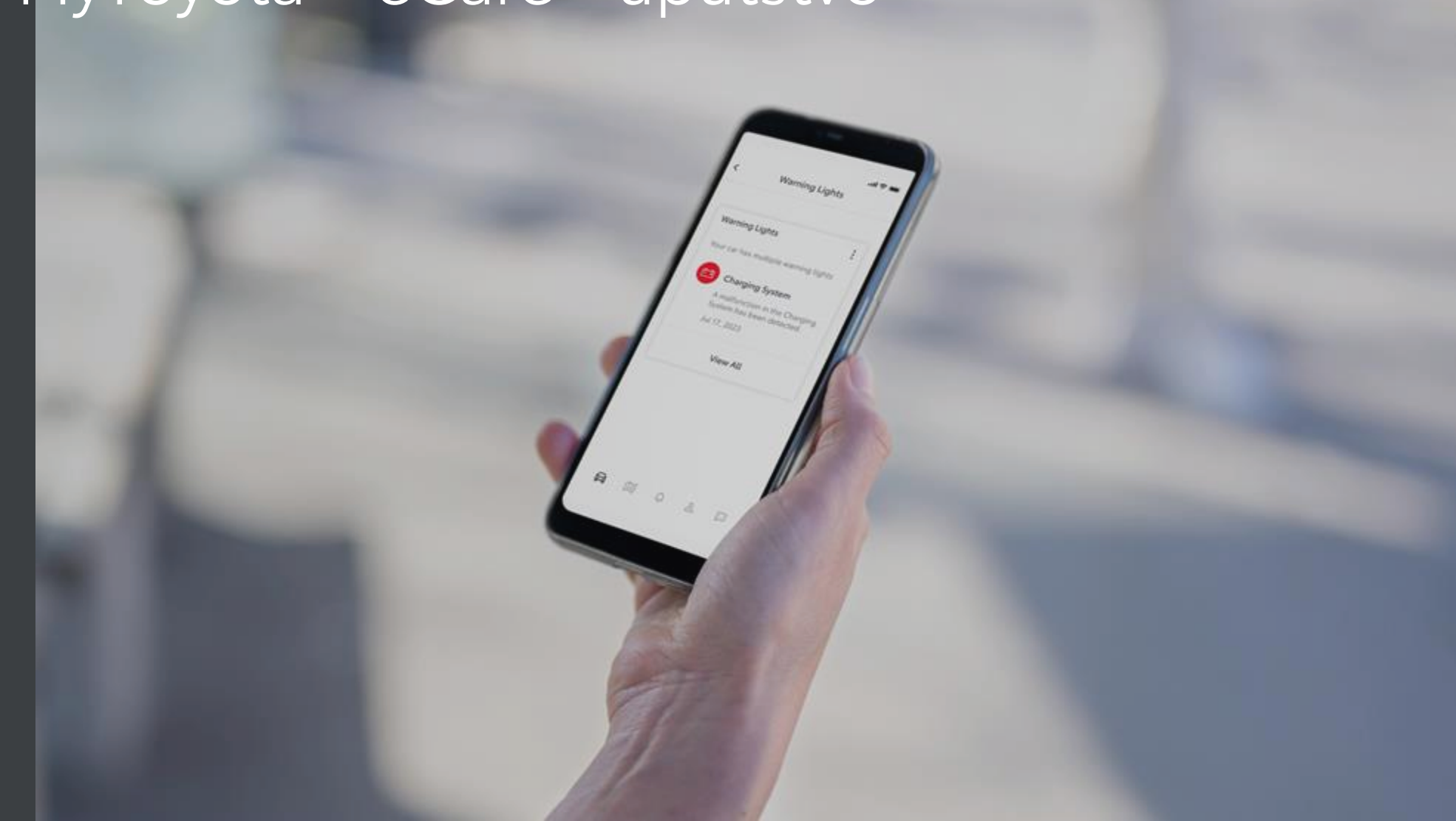

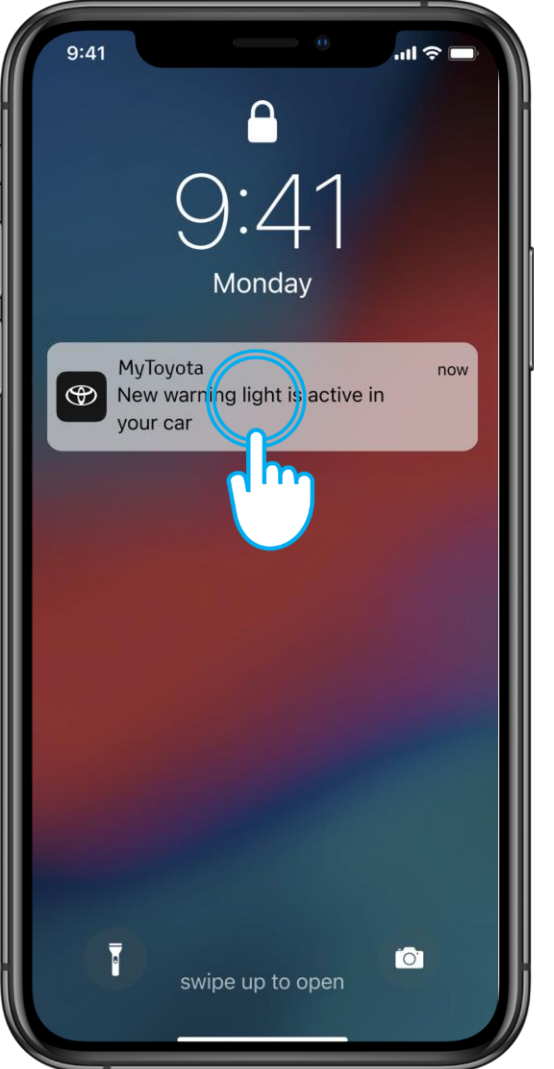

#### KORAK 1

Toyota eCare je pametni sistem osmišljen da preuzme brigu o vašoj bezbednosti i zaštiti vozilo tako što će vas blagovremeno obaveštavajući ako dođe do problema sa vozilom.

Nekoliko minuta posle toga, pali se lampica upozorenja na instrument tabli vozila, a na telefon će vam biti poslato obaveštenje.

Dodirnite ga da biste saznali više u aplikaciji MyToyota.

Odricanje odgovornosti: potrebno je da prihvatite standardne usluge da biste koristili eCare.

Imajte na umu da u nekim slučajevima prodavac može sam kontaktirati vlasnika i pružiti pomoć.

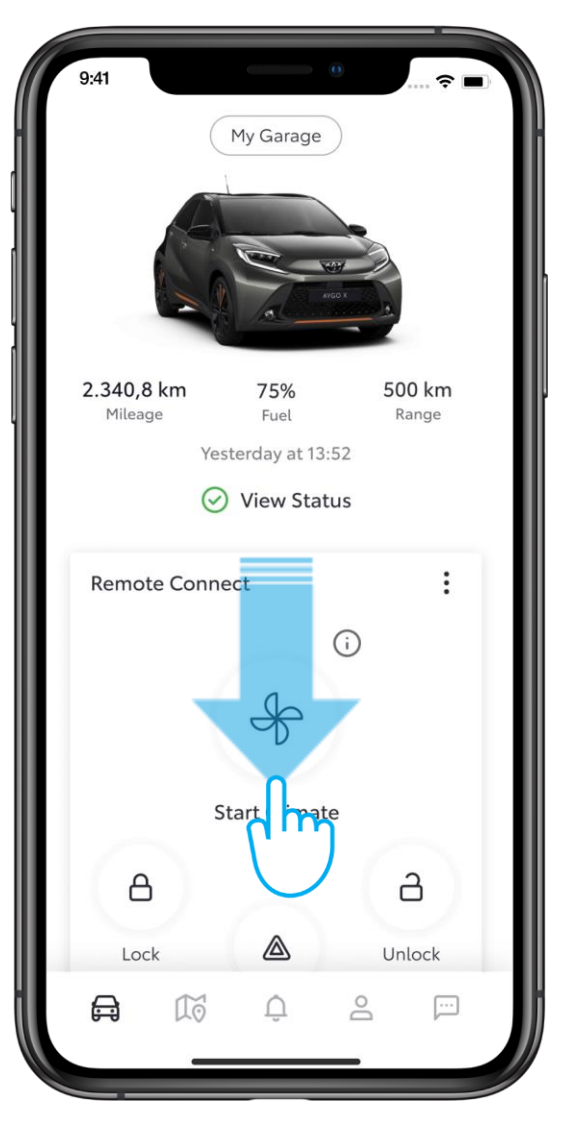

#### KORAK 2

Na početnoj stranici aplikacije MyToyota, pomerite se nadole do odeljka Warning Lights.

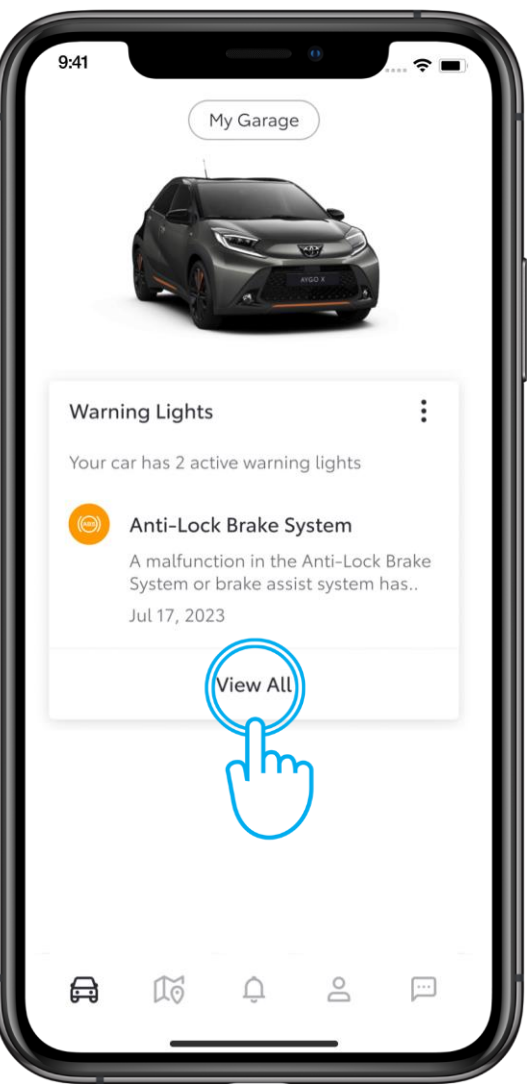

## KORAK 3

Ako vidite aktivno stanje upozoravajuće lampice, dodirnite ga da biste saznali više.

Ako postoji više upozoravajućih lampica, dodirnite "View All".

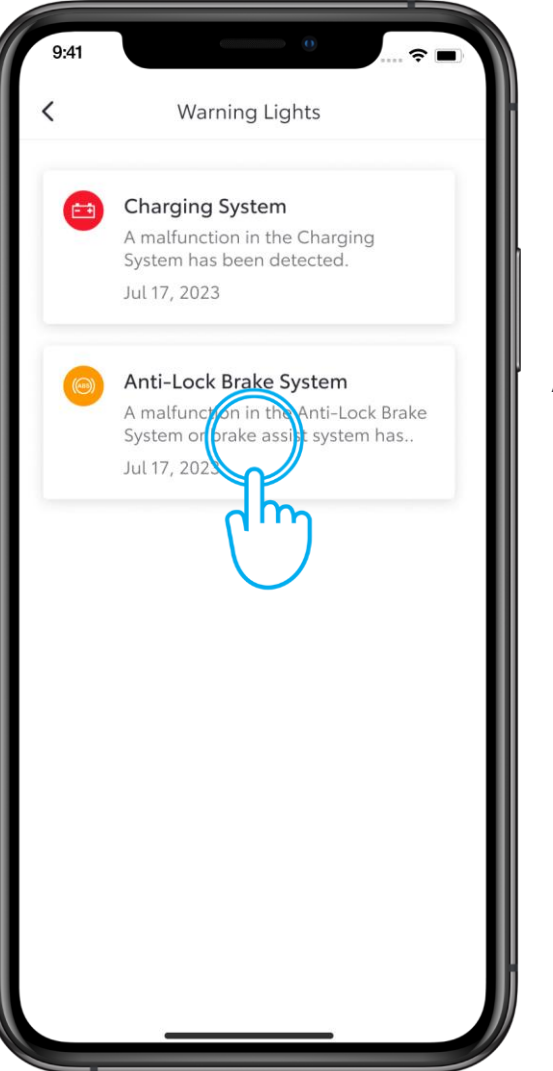

## KORAK 4

U pregledu na ekranu možete videti kompletnu listu upozorenja poređanih po ozbiljnosti problema.

Ako vidite crveno upozoravajuće svetlo lampice, zaustavite vozilo odmah kontaktirajte prodavca ili pomoć na putu.

Narandžasto upozoravajuće svetlo lampice znači da je bezbedno voziti, ali biće potrebna pomoć.

Dodirnite narandžasto upozorenje, na primer ovde, "Anti-Lock Brake System".

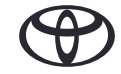

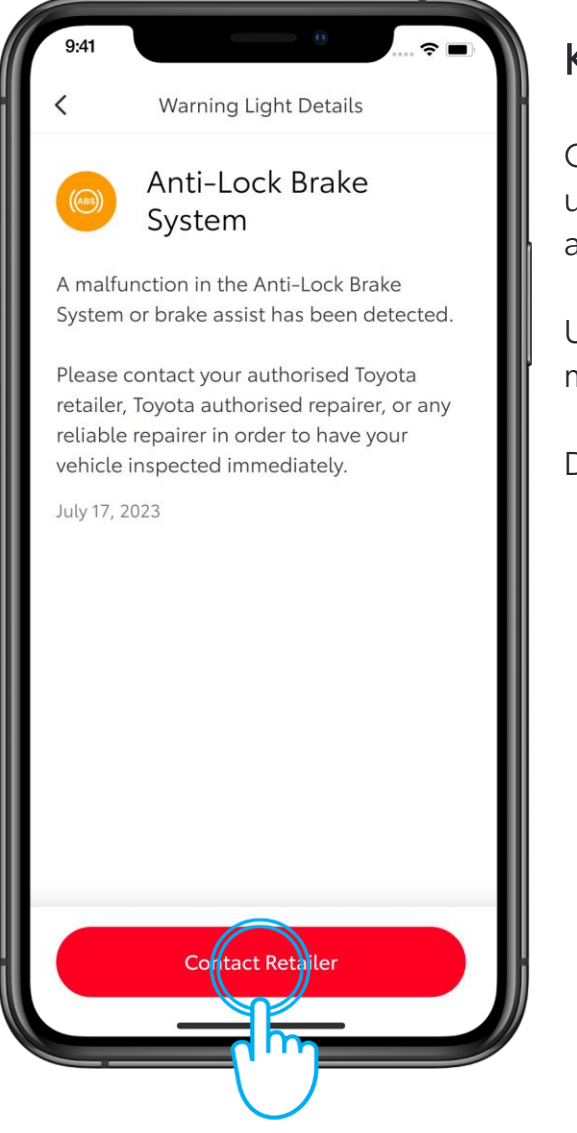

### KORAK 5

Ovde možete videti detalje o upozoravajućoj lampici i potrebnu akciju.

U ovom slučaju, nastavak putovanja može biti nebezbedan.

Dodirnite "Contact Retailer".

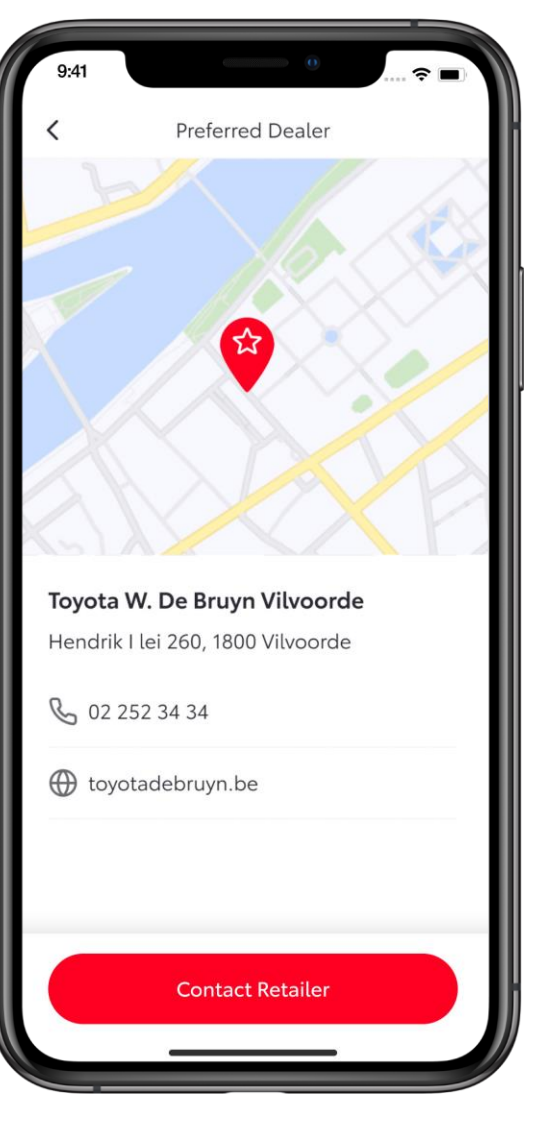

### KORAK 6

Kontakt informacije vašeg odabranog prodavca će biti prikazane.

Ako željeni prodavac nije izabran u početnim podešavanjima aplikacije, biće prikazan najbliži dostupan prodavac.

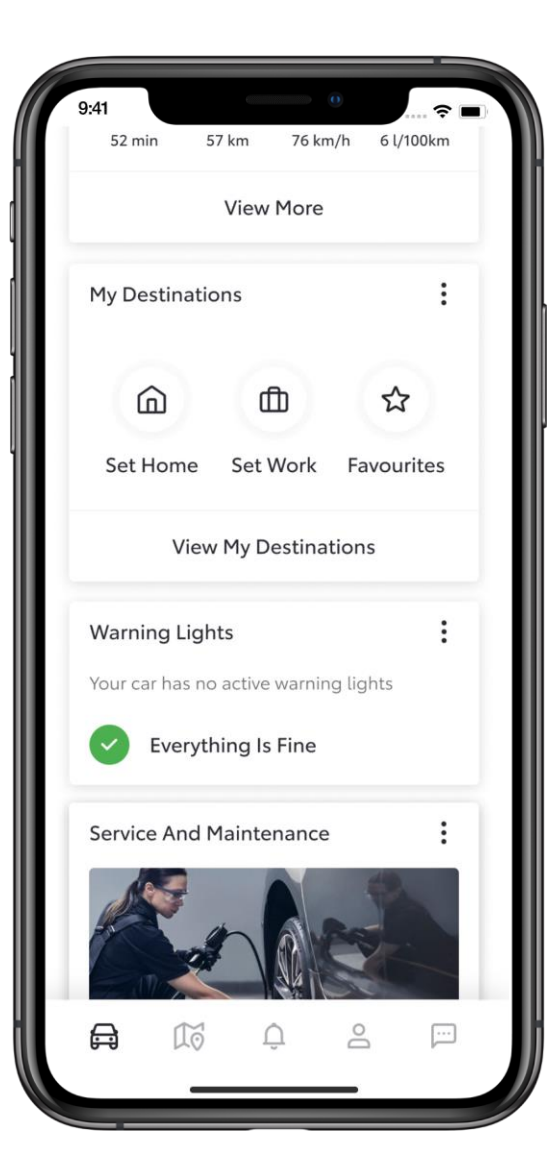

#### KORAK 7

Kada je kvar otklonjen i nema aktivnih upozoravajućih lampica koje svetle, servisna kartica će prikazivati zeleni znak kao potvrdu da je sve je u redu.

# SVAKO REŠENJE JE VAŽNO

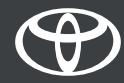

Povezane usluge se stalno poboljšavaju, pa se se vizuelni prikazi i ekrani aplikacija u ovom uputstvu mogu donekle razlikovati od onih koji se vide u vašoj aplikaciji MyToyota.